# ES-3124 Bandwidth Control Setting

情境說明:

由於 Internet 的使用與日俱增,而其對網路頻寬所帶來的挑戰亦然。企業組織需要控制使用者在 Internet 及其內部網路間所流通的資訊所消耗的頻寬,以利企業營利作業順遂進行。

以此為前提,為增進頻寬的使用率及讓重要的服務或無法忍受延遲的服務 (如:語音、視訊...等等),不因不重要的服務若能忍受延遲的服務(如:網頁瀏覽、 檔案傳輸...等等)而影響品質,您可使用頻寬控制來達到這樣的需求。

下圖為例,提供 IP\_Phone 128K bps(雙向)的頻寬與 PC\_A 512/256K bps 非對 稱式上傳下載頻寬,而對外使用頻寬為 2M bps。

拓墣:

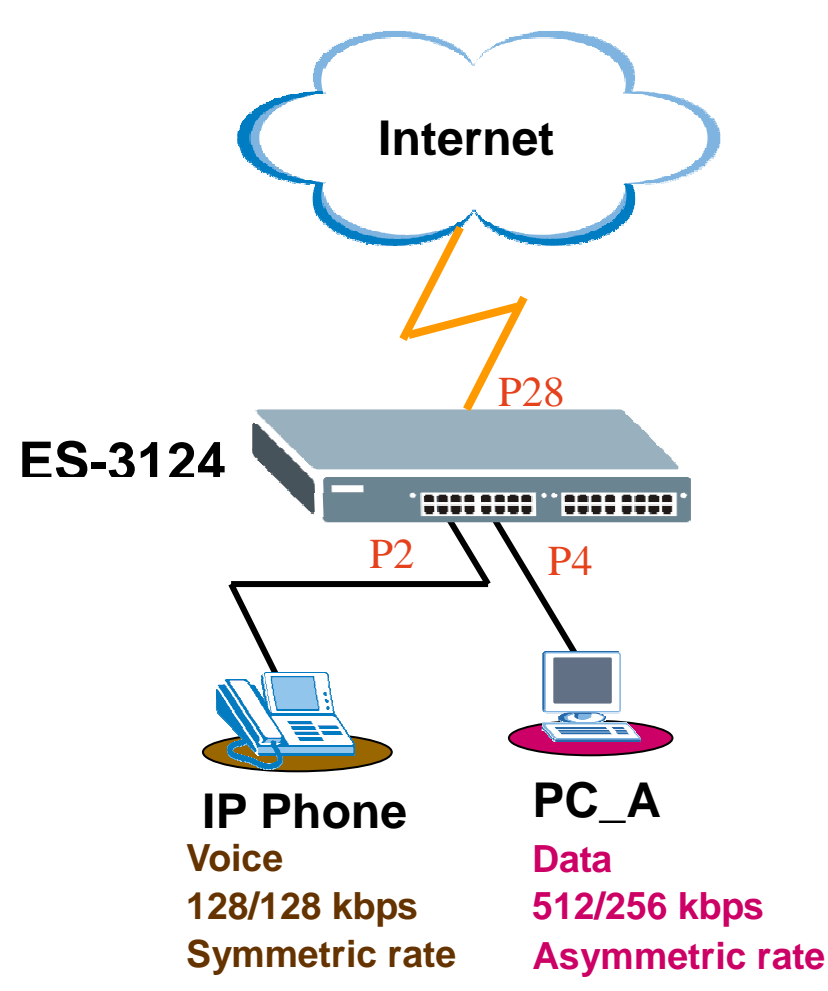

## 交換器組態設定

### 第一部分:組態交換器頻寬管理設定

利用網頁瀏覽器進入交換器 WebGUI 組態頁面,在成功登入交換器網頁設定 頁面後,點選 Advanced Application > Bandwidth Control 開始後續設定,設定 方式如以下步驟:

步驟一: 勾選 Active 啓用頻寬管理(Bandwidth Control), 然後在 Port 2、Port 4 分 別依照情境說明輸入允許使用之最大頻寬數值,最後點選 Apply 進行 套用。

注意:在此處的各術語解釋如下:

Ingress Rate:即進來的資料流之傳輸速度

Egress Rate:即出去的資料流之傳輸速度

Commit Rate:保證資料流最低能傳輸之速度。非必要設定,故在此不設定 Peak Rate:資料流最大的傳輸速度

|      | Active |     |                                 |   |           |      |        |             |      |
|------|--------|-----|---------------------------------|---|-----------|------|--------|-------------|------|
| Port | Active | Com | Ingress Rate<br>mit Rate Active |   | Peak Rate |      | Active | Egress Rate |      |
| *    |        |     | Kbps                            |   | Γ         | Kbps |        |             | Kbps |
| 1    |        | 1   | Kbps                            |   | 1         | Kbps |        | 1           | Kbps |
| 2    |        | 1   | Kbps                            |   | 128       | Kbps | N      | 128         | Kbps |
| 3    |        | 1   | Kbps                            |   | 1         | Kbps |        | 1           | Kbps |
| 4    |        | 1   | Kbps                            | N | 256       | Kbps | N      | 512         | Kbps |
| 28   |        | 1   | Kbps                            |   | 1         | Kbps |        | 1           | Kbps |

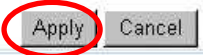

### 設定驗證

#### 第二部分:進行下載設定驗證

以 PC\_A 使用 FTP 進行資料下載與上傳,進而測試頻寬管理設定值是否生效!並用 Windows XP 作業系統之 Windows 工作管理員進行監視加以確認。

**步驟一**:以 Windows XP 指令介面登入 FTP 伺服器,並進行檔案下載。在檔案下 載途中,觀測其「網路使用」欄位。由於「連結速度」欄位顯示為 100 Mbps,而網路使用為 0.52%,故目前網路傳輸速度為 100 Mbps \* 0.52% = 0.52 Mbps = 520 Kbps 左右。

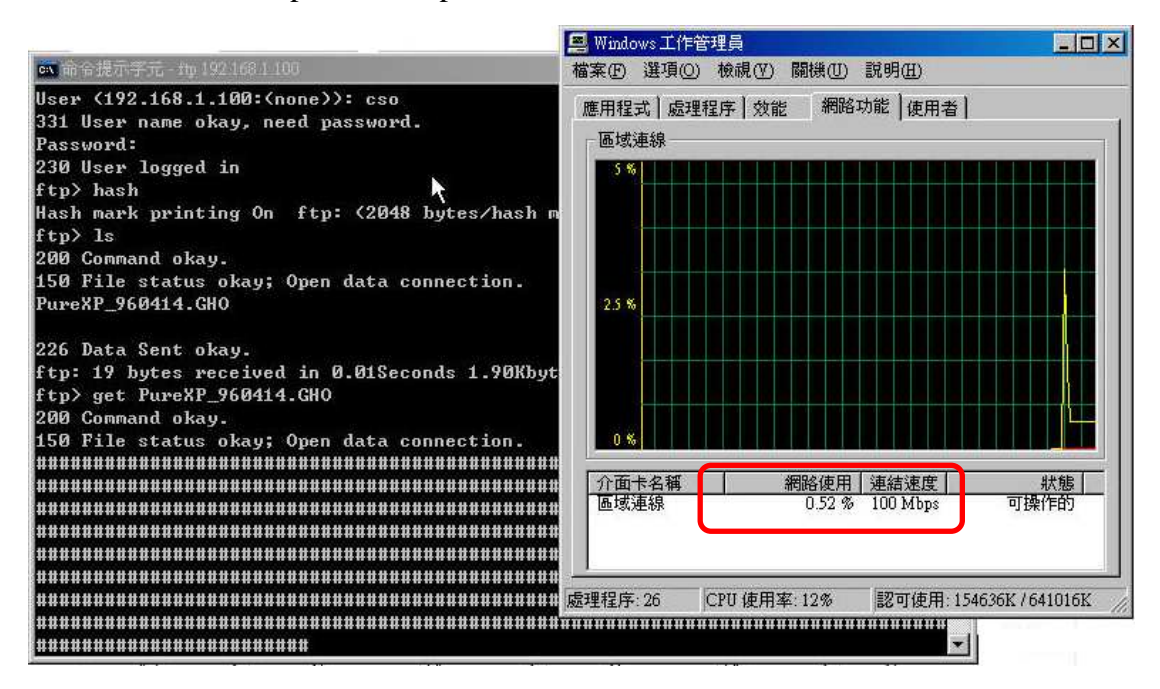

步驟二:另外您可持續觀察其傳輸速度速線圖,在該圖示中,黃色線條代表已接收位元組。而該線條若保持水平線即網路傳輸速度幾乎保持不變,故亦為 520 Kbps 左右。

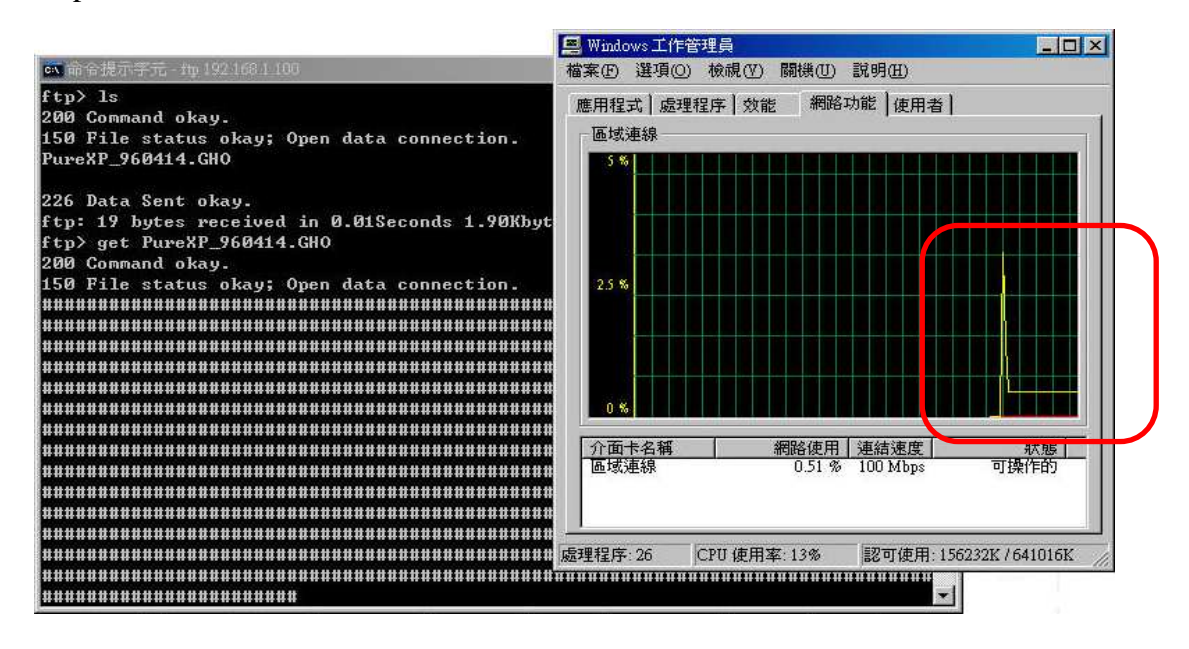

All contents copyright (c) 2006 ZyXEL Communications Corporation.

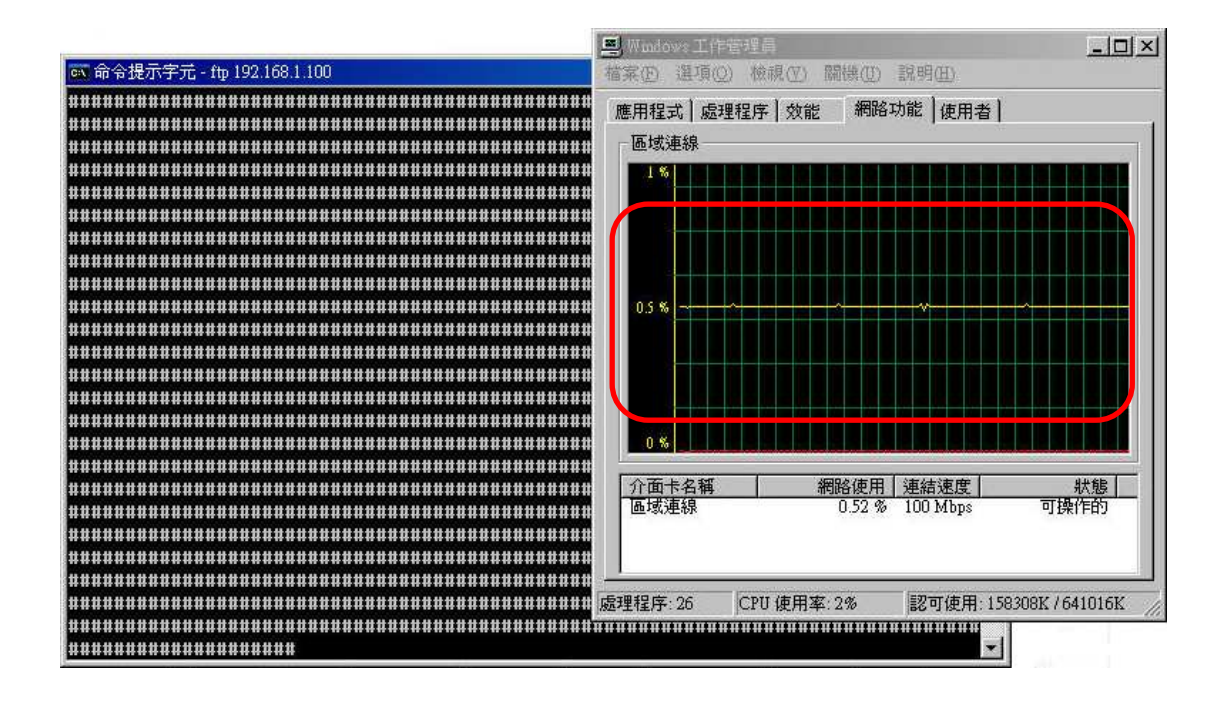

### 第三部分:進行上傳設定驗證

**步驟一**:方法同上,立即以 Windows XP 指令介面登入 FTP 伺服器,並進行檔案 上傳。在檔案上傳途中,觀測其「網路使用」欄位。由於「連結速度」 欄位顯示為 100 Mbps,而網路使用為 0.19%,故目前網路傳輸速度為 100 Mbps \* 0.19% = 0.19 Mbps =190 Kbps 左右。

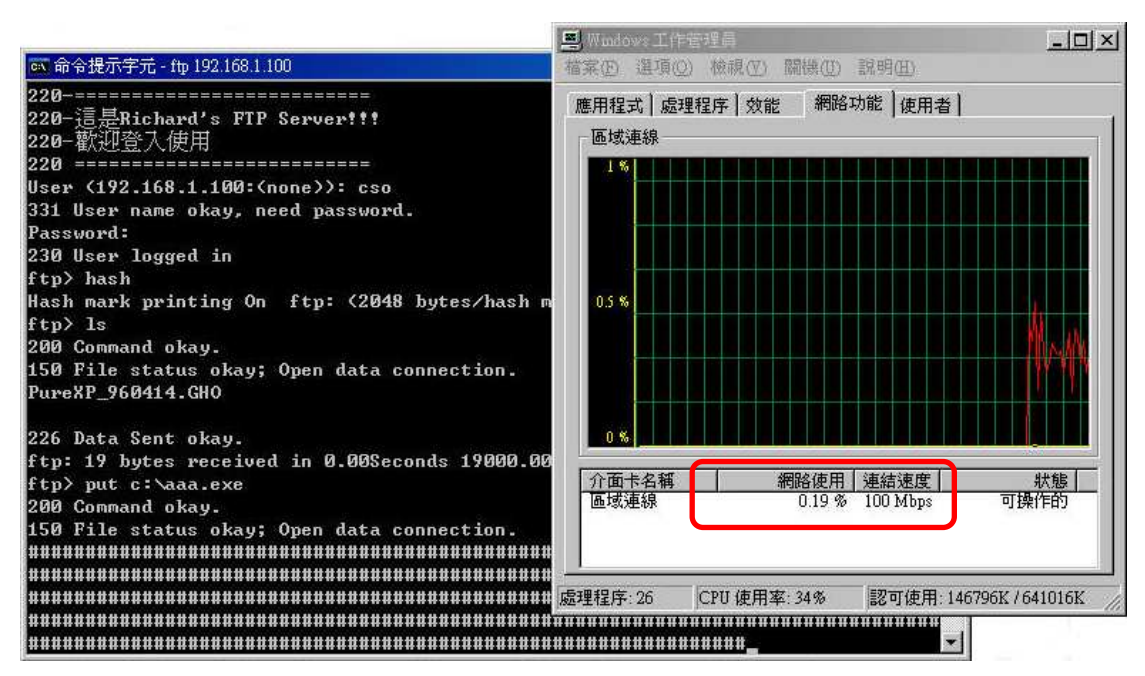

All contents copyright (c) 2006 ZyXEL Communications Corporation.

**步驟二**:另外您可持續觀察其傳輸速度速線圖,在該圖示中,紅色線條代表已傳送位元組,由此線即可得知網路傳輸速度。

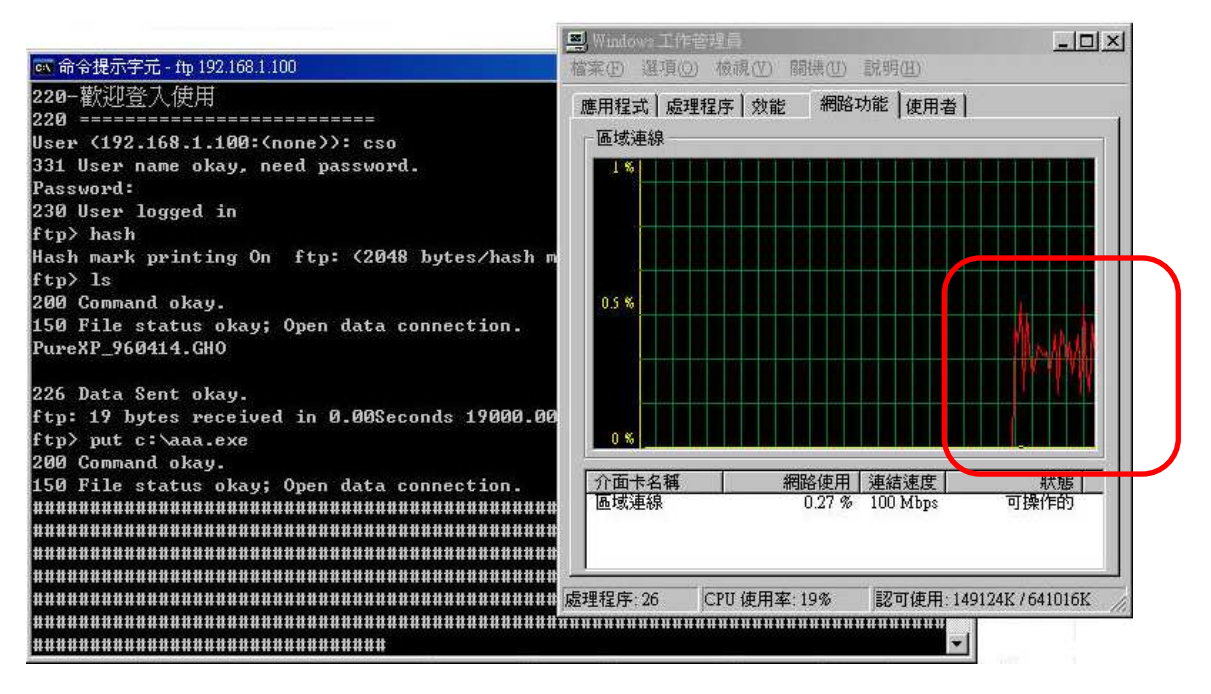